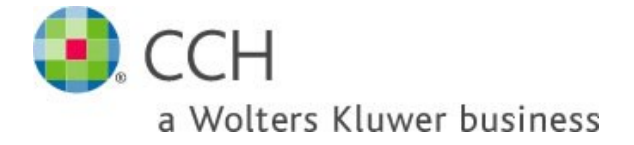

# **Updating Paper Buster**

## Description

Use these notes for step-by-step instructions on how to upgrade Paper Buster.

### \*\*\* Make sure all users have exited Paper Buster and Microsoft Outlook

- 1. Check your current version of Paper Buster. To do this go to *Help>About Paper Buster*
- 2. <u>Click here</u> and scroll down to Paper Buster.

#### **Paper Buster**

| Date       | Release | Release<br>Type | File<br>Size | Minimum<br>Version | Download                                                                                                    |
|------------|---------|-----------------|--------------|--------------------|----------------------------------------------------------------------------------------------------|
| 09/06/2015 | 3.3.33  | Minor           | 22 MB        | 3.0.7              | 3.3.33_Paper_Buster_Minor_Update.zip<br>Also required:<br>- Microsoft Access Database Engine<br>- Microsoft DHTML Editor (For Win7 and above) |
| 01/07/2012 | 3.0.7   | Major**         | 220 MB       | N/A                | 3.0.7_Paper_Buster_V3_Workstation_Install.zip                                                                                                 |

#### 3. Installation

Before installing, make sure all users have exited Paper Buster and Microsoft Outlook.

You will also need local administrator rights to complete the install.

a. If you current version of Paper Buster is 3.0.7 or above then download and install the latest **Minor** update.

## OR

b. If your current version is less than 3.0.7 you will need to uninstall your version of Paper Buster and install version 3.0.7 followed by the latest **Minor** update.

\*\*\* Note if installing on a **Terminal Server**, do not install MS SOAP from the Paper Buster installer. Download and install MS SOAP separately from <u>here</u>.

- 4. After installing the latest update, navigate to the install folder. By default this is C:\Program Files\Practice Central\Paper Buster\
  - a. If your computer is 64 bit, run reboot(Winx64\_OfficeX32).bat

#### OR

- b. If you computer is 32 bit, run reboot(Winx32\_OfficeX32).bat
- 5. Download and install the following if not previously done.
  - a. <u>Microsoft Access Database Engine</u>
  - b. Microsoft DHTML Editor

6. Launch Paper Buster and check that your version is up to date.